| Navigationsse              | eddel: Proforma faktura (Vis faktura)                                                                                                    |                                    |
|----------------------------|----------------------------------------------------------------------------------------------------|------------------------------------|
| Fase                       | Forklaring                                                                                                    | Tast                               |
|                            | Har man brug for at få vist sin faktura inden forsendelse kan man<br>gøre dette via funktionen "Proforma faktura".<br>NOTE: Bl.a. moms og FIK kode der dannes ved oprettelse og<br>bogføring fremgår ikke på Proforma faktura.                                                                                                    |                                    |
| Opret/klargør fak-<br>tura | Opret faktura som i Navigationsseddel 04 – Opret faktura                                                                                                    |                                    |
|                            | sendelse via Bogføringsknappen.                                                                                                    |                                    |
| Vis faktura                | Klik " <b>Vis</b> "                                                                                                    |                                    |
|                            | Vælg "Kopi" eller "Oprindelig" (Visning er ens)                                                                                                    | Kopi<br>Oprindelig                 |
|                            | Du vil nu få vist en Proformafaktura der ligner nedenstående ek-<br>sempel. Man kan nu udføre de kontroller man ønsker.                                                                                                    |                                    |
| Kontrol                    | CVV/SE 29189854   Telefon BAN   BAN SWIFT   Skelbaakvoj 2 Bankonto   6200 Aabenraa Proformafaktura   Proformafaktura 16-01-2024   CPR/CVR 19210170   Side 11   Ders sefernce 141   Ders sefernce 141   Ders sefernce < |                                    |
|                            | Faktura vedr. Hudelje for parioden 01.06 3.006.2023<br>Ved evt. spangsmål kan henvendelse ske til Kurt Jensen på telefon 73767376 eller e-mail<br>Test - 1.00 Moms Moms Moms beløb 1.000.00<br>Test 2 - 1.00 10.00<br>Momspligtig beløb 0.00 Momsfrit beløb 1.010.00 Netto 1.010.00 Momsbeløb 0.00 Total DKK: 1.010.00<br>Betallings-id +<< 80602987 < Sidste rettidige betallingsdato: 18-01-2024<br>Tilmelding til betallingstervice .85-mr. 00043249 Deb <i>gr.mr.</i> 00798 Kunders: 50001921017000                                                                                                    | Finance and Op<br>Economia Contact |
| l libage og bogfør         | Arsiut med " <b>pii</b> " øverst til venstre for at komme tilbage.                                                                                                    |                                    |
| Version: 2                 | Dato: 23.01.2024 – Peter Puhlmann                                                                                                    | System: Prisme 365 - Debitor       |

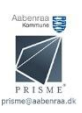